## Instructivo Desbloqueo de Usuario Cash Management

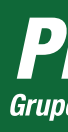

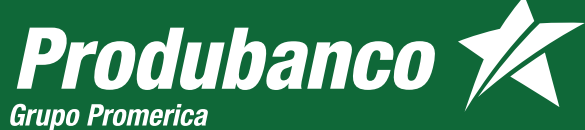

| DESBLOQUEO DE USUARIO CASH MANAGEMENT                                                                                                   | 2 Sigue estos pasos:                                                                                               |  |  |
|----------------------------------------------------------------------------------------------------|----------------------------------------------------------------------------------------------------|--|--|
| 1 Para desbloquear la cuenta da clic<br>en el botón <b>"Desbloquear Usuario"</b>                                                        | <ul> <li>Ingresa tu nombre de usuario</li> <li>Ingresa el código generado e</li> <li>Da clic en aceptar</li> </ul> |  |  |
| <b>Produbanco</b>                                                                                                    | <b>Produban</b><br>Grupo Promerica                                                                                 |  |  |
| Español English                                                                                                    | Ingresa tu usuario USUARIOXXX                                                                                      |  |  |
| Cash Management Produbanco                                                                                                    | Ingresa el código generado en el Token D                                                                           |  |  |
| Contraseña:                                                                                                    | Por favor ingresa el token<br>generado:                                                                            |  |  |
| Estimado cliente: tu cuenta de usuario se encuentra<br>bloqueada. Para desbloquear el usuario presione el<br>botón Desbloquear Usuario. | Regresar Aceptar 🗹 Sir                                                                                             |  |  |
|                                                                                                    | Consejos de seguridad                                                                                              |  |  |
| Desbloquear Usuano                                                                                                    | No compartas tus credenciales con nadie.                                                                           |  |  |
| Consejos de seguridad                                                                                                    | Seguridad en Canale                                                                                                |  |  |
| Recuerda: es tu responsabilidad el manejo de usuario, clave de acceso y datos personales.                                               |                                                                                                    |  |  |
| Sequiridad en Canales                                                                                                    |                                                                                                    |  |  |

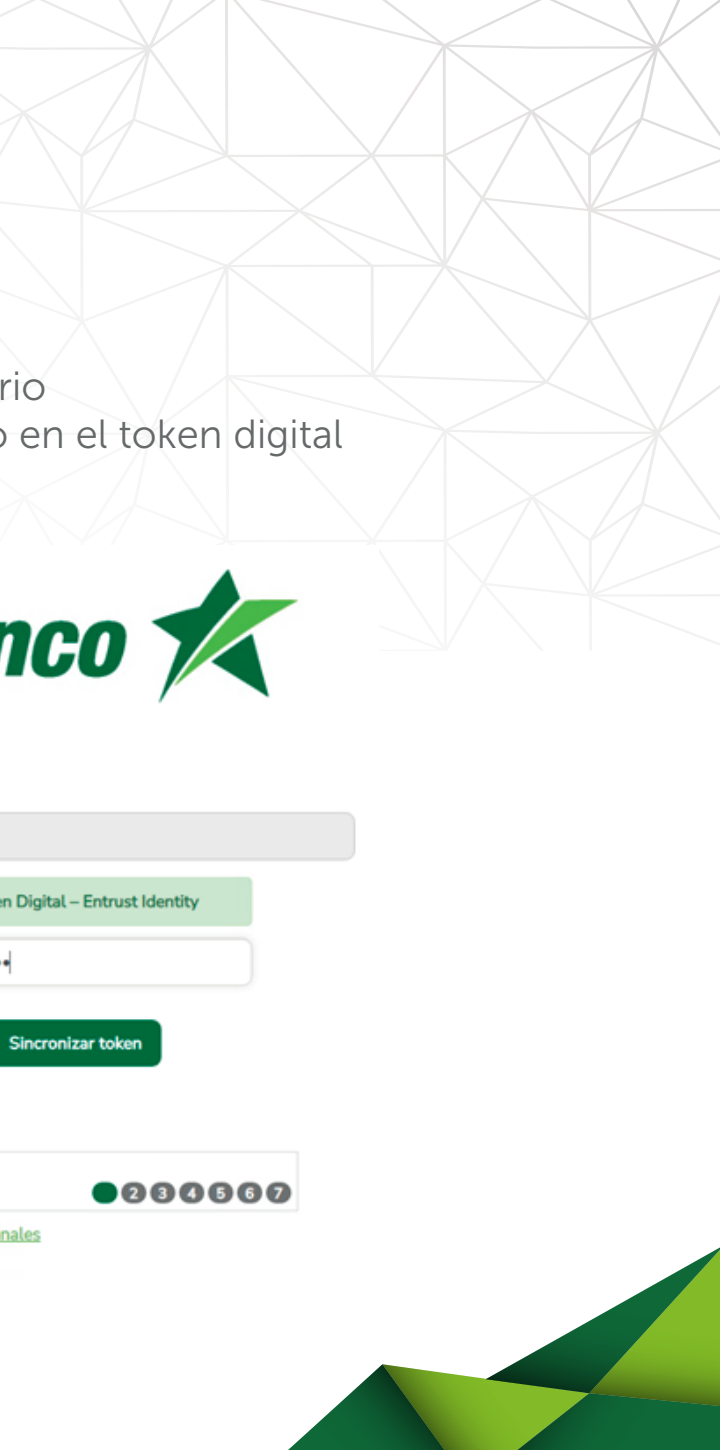

| <b>3</b> R | Responde las preguntas de seguridad y da clic en <b>Aceptar</b>                           | 4 Se ha generado una nueva clave temporal y ha sido e correo electrónico                                                                                                    |  |
|------------|-------------------------------------------------------------------------------------------|----------------------------------------------------------------------------------------------------|--|
|            | <b>Produbanco</b><br>Grupo Promerica                                                      | Estimado Cliente ×<br>Estimado Cliente, se ha generado una nueva contraseña temporal y ha sido enviada a su<br>correo electrónico. Por favor revise su bandeja de entrada o carpeta de correos no<br>deseados. |  |
|            | Ingresa tu usuario USUARIOXXX                                                             | Aceptar                                                                                                    |  |
|            | Tu sobreñombre?<br>Nombre de su mejor amigo o amiga<br>del colegio?<br>Regresar Aceptar   | Ingresa tu usuario USUARIOXXX  Pregunta Respuesta Tu sobreñombre? Nombre de su mejor amigo o amiga del colegio?                                                                                                |  |
|            | ① Consejos de seguridad                                                                   | Regresar Aceptar 🗹                                                                                                    |  |
|            | Recuerda: es tu responsabilidad el manejo de usuario, clave de acceso y datos personales. | Consejos de seguridad                                                                                                    |  |
|            | Seguridad en Canales                                                                      | Seguridad en Canales                                                                                                    |  |

## viada a tu

| 5        | 5 Ingresa tu usuario y nueva clave temporal<br><b>Produbanco</b> |                 |                        |         |  | 6 Ingresa una contraseña nueva q<br>minúsculas y números<br><b>Produba</b><br>Grupo Promerica |                                                                                                    |  |
|----------|------------------------------------------------------------------|-----------------|------------------------|---------|--|-----------------------------------------------------------------------------------------------|----------------------------------------------------------------------------------------------------|--|
|          |                                                                  |                 |                        |         |  |                                                                                               |                                                                                                    |  |
|          |                                                                  |                 | Español English        |         |  | Usuari                                                                                        |                                                                                                    |  |
|          | Cash Management Produkance                                       |                 |                        |         |  | (para reseteo de clave                                                                        | ·····                                                                                                    |  |
|          |                                                                  | Casir           | Management Produbance  |         |  | Confirmación de contraseñ                                                                     | a.                                                                                                    |  |
|          |                                                                  | Usuario:        | USUARIOXXX             |         |  |                                                                                               |                                                                                                    |  |
|          |                                                                  | Contraseña:     | ••••••                 |         |  | Sugerencias de contraser                                                                      | <ul> <li>Tu contraseña debe tener un</li> <li>Debe contener al menos un</li> <li>Tu contraseña no debe cont</li> </ul> |  |
| <b>_</b> |                                                                  |                 | - Ingresar             |         |  |                                                                                               | Ingresa el código generado en el Tok<br>finalizar con éxito 1                                                          |  |
|          |                                                                  | O               | lvidaste tu Contraseña |         |  | Por                                                                                           | favor ingresa el token                                                                                                 |  |
|          | Conseig                                                          | os de seguridad |                        |         |  |                                                                                               | Aceptar Sinc                                                                                                    |  |
|          | Nunca guardes en el navegador tu contraseña de acceso.           |                 |                        |         |  | () Conse                                                                                      | jos de seguridad                                                                                                    |  |
|          |                                                                  |                 | Seguridad en Canales   | 0000000 |  | No comp                                                                                       | artas tus credenciales con nadie.                                                                                      |  |
|          |                                                                  |                 | Segurada en canaces    |         |  |                                                                                               | Convided or                                                                                                    |  |

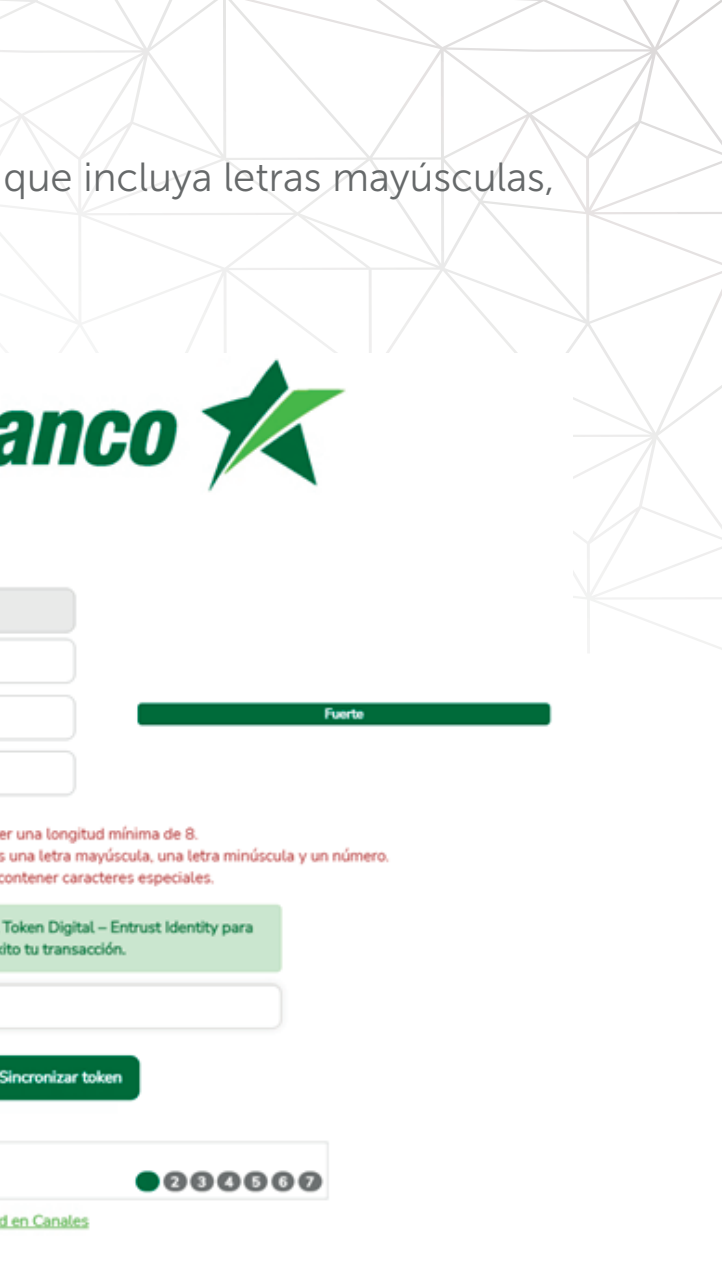

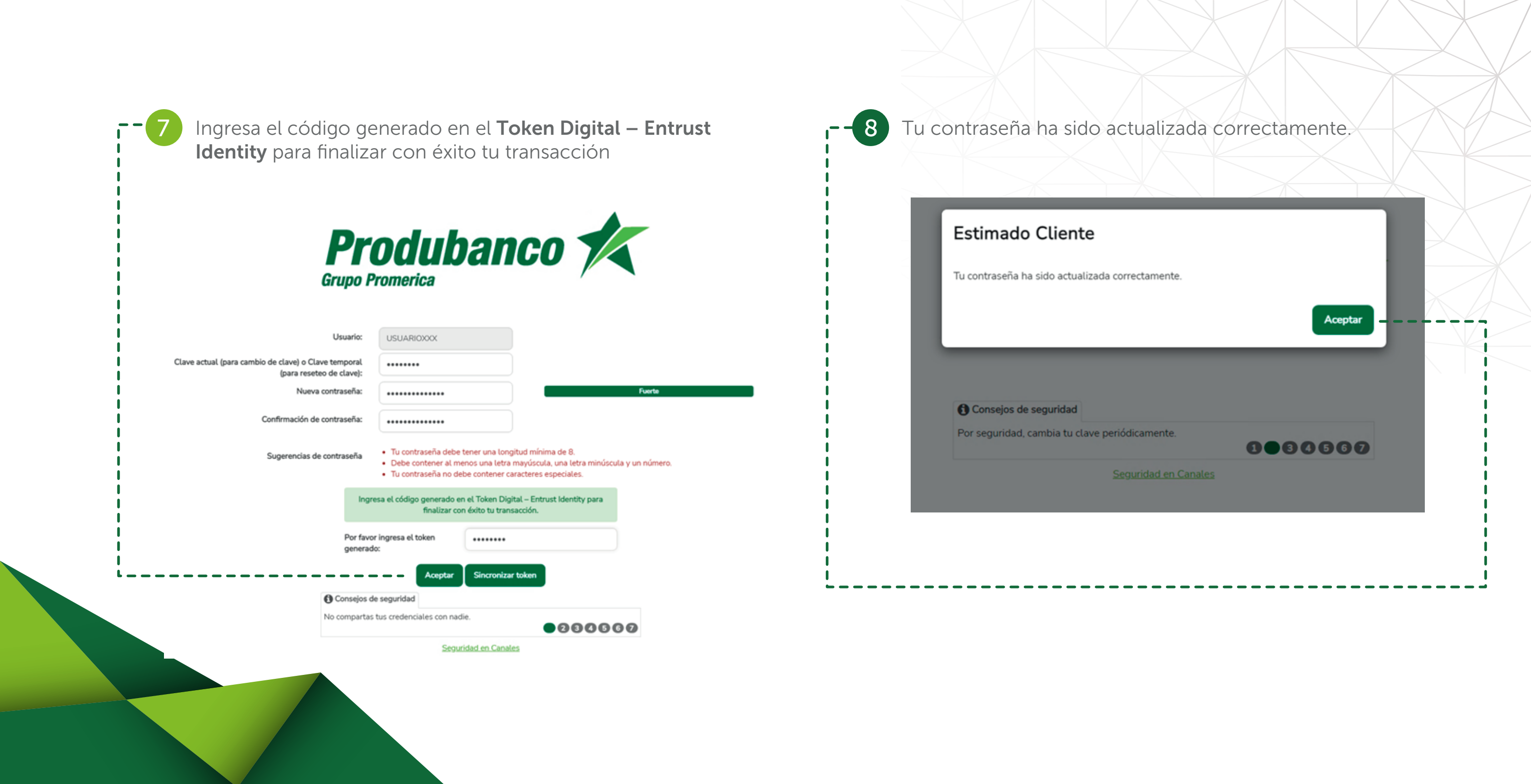